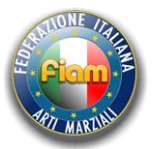

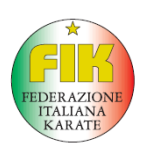

## REGISTRAZIONE ED ISCRIZIONE ALLE GARE FIAM / FIK PER SOCIETA' NON ISCRITTE A FIAM

Questa guida spiega come registrarsi al portale FIAM / FIK per effettuare le iscrizioni alle varie manifestazioni organizzate.

Per prima cosa andate all'indirizzo internet <u>www.fiamsport.it/gare</u> dove troverete una schermata riportante le varie manifestazioni impostate ed una casella richiedente Username e Password d'accesso. Se siete già registrati inserite i dati e proseguite con le iscrizioni degli atleti altrimenti registratevi in questo modo:

- Image: Second Grane
   Image: Second Grane

   Image: Second Grane
   Image: Second Grane
- 1- Cliccate sulla scritta "Registrazione Ospiti"

2- Si aprirà una schermata dove dovete inserire tutti i Vostri dati + una casella dove inserire la risposta alla domanda richiesta. Quest'ultima serve per evitare attacchi "SPAM". Nella casella "Nome Breve" inserite le prime 3 lettere della società o le prime 3 iniziali se è un nome composto. Concludete cliccando sul pulsante "Registrazione".

| RZIAL                       |                        |                           |
|-----------------------------|------------------------|---------------------------|
|                             |                        |                           |
|                             |                        |                           |
| Nome società*               | Società Ospite - Prova |                           |
| Nome breve*                 | SOP                    |                           |
| Stile*                      |                        | Shotokan 🔻                |
| Regione*                    | Provincia*             | Emilia-Romagna 🔻 Modena 🔻 |
| Contatto*                   | M. Negrini             |                           |
| Email*                      | crazyrobby73@gmail.com |                           |
| Conferma email*             | crazyrobby73@gmail.com |                           |
| Affiliata alla Federazione* | Fed. Appartenenza      |                           |
|                             |                        |                           |
| sei+cinque*                 | 11 +                   |                           |
| Pagistrazio                 |                        |                           |
|                             | 1e                     |                           |

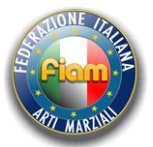

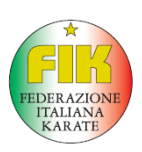

3- A questo punto vi appare la schermata di avvenuta registrazione e vi arriverà quasi immediatamente la mail di conferma con i dati per l'accesso alle iscrizioni.

| ome                                                                               |                                                                                                    |
|-----------------------------------------------------------------------------------|----------------------------------------------------------------------------------------------------|
|                                                                                   | Società Società Ospite - Prova registrata correttamente.                                                                                                    |
|                                                                                   | Controlli l'email fornita per le credenziali d'accesso.                                                                                                    |
|                                                                                   |                                                                                                    |
|                                                                                   |                                                                                                    |
|                                                                                   |                                                                                                    |
| zione gare                                                                        | FIAM Dosta in arrivo x                                                                                                    |
| zione gare<br>segreteria@<br>a me 💌                                               | FIAM Posta in arrivo x<br>fiamsport.it tramite webxc72s02.ad.aruba.it                                                                                                    |
| zione gare<br>segreteria@<br>a me 💽<br>La societą S                               | FIAM Posta in arrivo x<br>fiamsport.it tramite webxc72s02.ad.aruba.it<br>ocietĆ Ospite - Prova č stata iscritta per partecipare alle gare FIAM.                                                                          |
| zione gare<br>segreteria@<br>a me ⊡<br>La societą S<br>Puņ acceder                | FIAM       Posta in arrivo x         Affiamsport.it tramite webxc72s02.ad.aruba.it         ocietĆ       Ospite - Prova č stata iscritta per partecipare alle gare FIAM.         e alle gare con le seguenti credenziali: |
| zione gare<br>segreteria@<br>a me ∵<br>La societą S<br>Puņ acceder<br>Username: s | FIAM Posta in arrivo x<br>Pfiamsport.it tramite webxc72s02.ad.aruba.it<br>ocietĆ Ospite - Prova č stata iscritta per partecipare alle gare FIAM.<br>e alle gare con le seguenti credenziali:<br>ie200                    |

4- Segnatevi in luogo sicuro i dati che vi sono arrivati perché saranno sempre i Vostri dati di accesso alle iscrizioni. A questo punto ritornate all'inizio, inserite i dati per accedere e cliccate sul tasto "Login".

| Plant A                   | Login Username: pse200 Password: Login Login |  |
|---------------------------|----------------------------------------------|--|
| Registrazione Ospiti Home | ord dimenticata                              |  |
| Drova Ca                  |                                              |  |

5- Una volta entrati troverete la schermata riepilogativa con: sulla sinistra le varie iscrizioni fatte alle manifestazioni in programma e sulla destra le varie manifestazioni in programma dove non avete fatto nessuna iscrizione.

Cliccando sul pulsante "Dettagli gara" entrate nella presentazione della manifestazione dove troverete la locandina, l'informativa ed altri file utili.

Cliccando sul pulsante "Modulo d'iscrizione" vi apparirà il modulo di iscrizione vero e proprio.

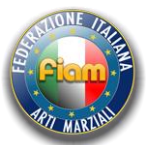

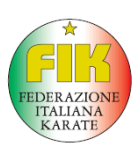

| Lista Gare            |                                              |
|-----------------------|----------------------------------------------|
| Enta gare             | Segnalacione errori                          |
| Iscrizioni effettuate | Prossime gare                                |
|                       | Prova Gara Modulo d'iscrizione Dettagli gara |
| Nessona gara          | Iscrizioni chiuse                            |
| Storico gare          | Nessuna gara                                 |
| Storico gare          | Nessuna gara                                 |

6- Potete ora compilare il modulo con i dati degli atleti che volete iscrivere, la tipologia di gara e, in caso di gara kumite, il peso reale dell'atleta (*non la categoria di appartenenza*).

| Atleta  | 1    | м | 15/12/2000 | Marrone 🔻 |   | 1 | 0          | Shotokan 🔻 | 5 |
|---------|------|---|------------|-----------|---|---|------------|------------|---|
| Atleta  | 2    | м | 10/11/2000 | Marrone 🔻 | 1 | 1 | 0          | Shotokan 🔻 | 5 |
| Atleta  | 3    | м | 15/06/2000 | Nera 🔻    | 3 | 3 | 0          | Shotokan 🔻 | 4 |
| Atleta  | 4    | F | 13/01/2001 | Blu 🔻     | 1 | 2 |            | Shotokan 🔻 | 5 |
| Atleta  | 5    | F | 08/07/1999 | Blu 🔻     | 3 | ø | $\Box$     | Shotokan 🔻 | 6 |
| Atleta  | 6    | F | 05/07/1993 | Nera 🔻    | S |   | $\bigcirc$ | Shotokan 🔻 |   |
| Atleta  | 7    | F | 09/06/1978 | Arancio 🔻 |   | 3 | $\bigcirc$ | Shotokan 🔻 | 8 |
| Cognome | Nome |   | gg/mm/aaaa | •         |   |   |            | Shotokan 🔻 |   |
| Cognome | Nome |   | gg/mm/aaaa | •         |   |   |            | Shotokan 🔻 | C |
| Cognome | Nome |   | gg/mm/aaaa | •         |   |   |            | Shotokan 🔻 | C |
| Cognome | Nome |   | gg/mm/aaaa | •         |   |   |            | Shotokan 🔻 |   |
| Cognome | Nome |   | gg/mm/aaaa | •         |   |   |            | Shotokan 🔻 | C |
| Cognome | Nome |   |            | •         |   |   |            | Shotokan 🔻 | C |
| Cognome | Nome |   | gg/mm/aaaa |           |   |   |            | Shotokan 🔻 |   |
| Cognome | Nome |   | gg/mm/aaaa | •         |   |   |            | Shotokan 🔻 | C |
| Cognome | Nome |   | gg/mm/aaaa |           |   |   |            | Shotokan 🔻 |   |
|         | Nome |   | gg/mm/aaaa | •         |   |   |            | Shotokan 🔻 | ( |

7- Cliccando sul pulsante "Salva" verrete rimandati al riepilogo dove troverete già l'elenco dei Vostri atleti e l'indicazione provvisoria della categoria di appartenenza.

|    |              |       |                 |         | Nessun  | coach in     | seri | to                                                 |                                                  |  |
|----|--------------|-------|-----------------|---------|---------|--------------|------|----------------------------------------------------|--------------------------------------------------|--|
|    |              |       |                 | CATECON |         |              |      | COD                                                |                                                  |  |
|    |              |       |                 | CATEGO  | RIE NOP | ANCOR        | AA   | LUR                                                | ALE                                              |  |
|    |              |       |                 |         | 1       | Atleti       |      |                                                    |                                                  |  |
|    | Cognome/Nome | Sesso | Data di nascita | Cintura | Tipo    | Stile        | pe   | iso                                                | Categoria                                        |  |
|    | atleta 1     | м     | 15/12/2000      | Marrone | Kata    | Shotokan     |      |                                                    | 112 - Kata Cadetti A Maschile Marrone-Nera       |  |
|    | atleta 1     | м     | 15/12/2000      | Marrone | Sanbon  |              | 55   | Kg                                                 | 158 - Sanbon Cadetti A Maschile Marrone-Nera -55 |  |
|    | atleta 2     | м     | 10/11/2000      | Marrone | Kata    | Shotokan     |      |                                                    | 112 - Kata Cadetti A Maschile Marrone-Nera       |  |
|    | atleta 2     | м     | 10/11/2000      | Marrone | Sanbon  |              | 51   | Kg                                                 | 158 - Sanbon Cadetti A Maschile Marrone-Nera -55 |  |
|    | atleta 3     | м     | 15/06/2000      | Nera    | Kata    | Shotokan     |      |                                                    | 112 - Kata Cadetti A Maschile Marrone-Nera       |  |
|    | atleta 3     | м     | 15/06/2000      | Nera    | Sanbon  |              | 48   | Kg                                                 | 158 - Sanbon Cadetti A Maschile Marrone-Nera -55 |  |
|    | atleta 4     | F     | 13/01/2001      | Blu     | Kata    | Shotokan     |      |                                                    | 115 - Kata Cadetti A Femminile Verde-Blu         |  |
|    | atleta 4     | F     | 13/01/2001      | Blu     | Sanbon  |              | 52   | Kg                                                 | 168 - Sanbon Cadetti A Femminile Verde-Blu -55   |  |
|    | atleta 5     | F     | 08/07/1999      | Blu     | Kata    | Shotokan     |      | 123 - Kata Cadetti B Femminile Verde-Blu           |                                                  |  |
|    | atleta 5     | F     | 08/07/1999      | Blu     | Sanbon  |              | 60   | 0 Kg 193 - Sanbon Cadetti B Femminile Verde-Blu +5 |                                                  |  |
| ç. | atleta 6     | F     | 05/07/1993      | Nera    | Kata    | Shotokan     |      |                                                    | 140 - Kata Seniores Femminile Marrone-Nera       |  |
|    | atleta 7     | F     | 09/06/1978      | Arancio | Sanbon  |              | 81   | Kg                                                 | 254 - Sanbon Senior Femminile Gialla-Arancio +60 |  |
|    |              |       |                 | <b></b> | Nu      | mero atleti: | 7    |                                                    | 1                                                |  |
|    |              |       |                 |         | Numero  | individuali: | 12   | 180 €                                              | 1                                                |  |

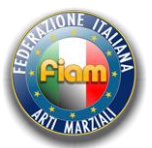

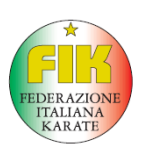

8- Avete finito, le iscrizioni sono concluse. Se dovete però fare modifiche potete rientrare in qualsiasi momento (fino al termine delle iscrizioni) con i Vostri codici ed effettuare tutte le modifiche che volete cliccando sul pulsante "Modifica Iscrizioni" che trovate nella lista delle gare. Un paio di giorni dopo la chiusura delle iscrizioni rientrando e cliccando sul pulsante "Vedi Riepilogo" troverete il riepilogo dei Vostri atleti con le effettive categorie dopo gli eventuali accorpamenti ed in più troverete l'elenco di tutte le varie categorie con tutti gli atleti iscritti dalle varie società.

| Lista Gare                                       |                   |                                   |
|--------------------------------------------------|-------------------|-----------------------------------|
| U Lista gare                                     |                   | Segnalazione errori               |
| Iscrizioni effettuate                            | Prossime gare     |                                   |
|                                                  | TROFEO LIGURIA    | Modulo d'iscrizione Dettagli gara |
| Prova Gara                                       | Iscrizioni chiuse |                                   |
| Modifica iscrizioni Vedi riepilogo Dettagli gara | Nessuna gara      |                                   |
| Storico gare                                     |                   |                                   |